## **Helpdesk registration**

For PMC AutoDCR helpdesk registration, please proceed with following steps.

1) Go to home page – Click on 'Helpdesk'.

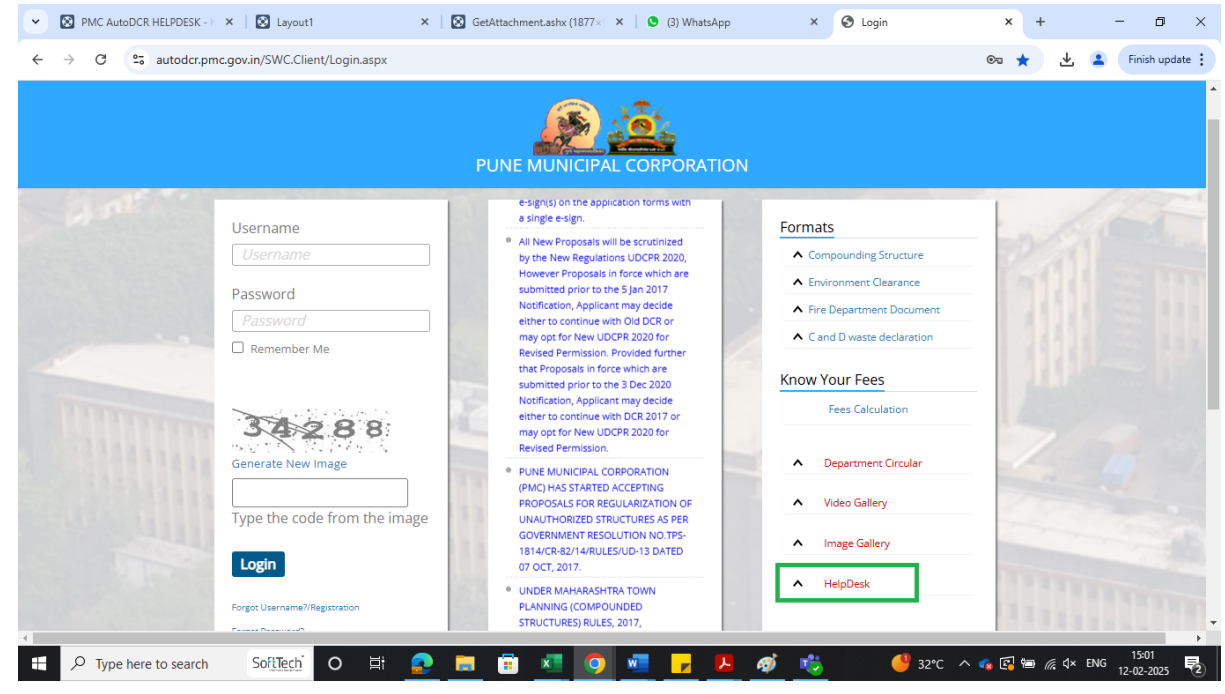

2) You can see below page – proceed for registration by clicking on 'Register'.

| PMC AutoDCR HELPDESK                     |                                              | Recently viewed tickets +   🍐 supriya.patil   🛛 too our |  |  |
|------------------------------------------|----------------------------------------------|---------------------------------------------------------|--|--|
| 🗅 Tickets 🛛 🛢 Knowledge base 🛛 🕍 Reports |                                              | New ticket     Q search (or ticket ID)                  |  |  |
|                                          | PMC AutoDCR HELPDESK                         |                                                         |  |  |
|                                          | Login                                        |                                                         |  |  |
|                                          | Username or Email Password                   |                                                         |  |  |
|                                          | Login                                        |                                                         |  |  |
|                                          | remember me   Forgot your password? Register |                                                         |  |  |

3) Once click on 'register' you can able to see blow details page fill all the details and click on register.

| ← → C ▲ Not secure autodcr.pmc.gov.in:8081/User/Re | gister              |                         | ©a | ☆ 🚨 | Finish update |
|----------------------------------------------------|---------------------|-------------------------|----|-----|---------------|
|                                                    |                     |                         |    |     |               |
|                                                    |                     |                         |    |     |               |
|                                                    | Register            |                         |    |     |               |
|                                                    | * Username:         |                         |    |     |               |
|                                                    | * Email:            |                         |    |     |               |
|                                                    | * Password:         |                         |    |     |               |
|                                                    | * Confirm password: |                         |    |     |               |
|                                                    | First name:         |                         |    |     |               |
|                                                    | Last name:          |                         |    |     |               |
|                                                    | Phone number:       |                         |    |     |               |
|                                                    | Location:           |                         |    |     |               |
|                                                    | Language:           | (default) 🗸             |    |     |               |
|                                                    | SQIUGE              | * Enter the code shown: |    |     |               |
|                                                    |                     | Register                |    |     |               |
|                                                    |                     |                         |    |     |               |

4) By using Username & Password sign in on helpdesk page and proceed to generate ticket.

| ← → C ▲ Not secure autodcr.pmc.gov.in:8081/User/Login | 🗪 🛧 😩 🚺 Finish update 🗄 |
|-------------------------------------------------------|-------------------------|
| PMC AutoDCR HELPDESK                                  | SIGN IN                 |
| Knowledge base                                        |                         |
|                                                       |                         |
| PMC AutoDCR HELPDESK                                  |                         |
|                                                       |                         |
| Login                                                 |                         |
| JE-SanjayShindq                                       |                         |
|                                                       |                         |
| Login                                                 |                         |
| Z remember me   Forgot your password?   Register      |                         |

5) Click on 'New Ticket' to generate ticket.

| ← → C ▲ Not secure autodcr.p                          | mc.gov.in:8081/default.aspx                                                                                                    | ★ 🚨 Finish update 🗄                                         |
|-------------------------------------------------------|----------------------------------------------------------------------------------------------------|-------------------------------------------------------------|
| PMC AutoDCR                                           | HELPDESK                                                                                                    | Recently viewed tickets -   🛔 JE-SanjayShinde   106 out     |
| Tickets Rowledge base                                 |                                                                                                    | + New ticket Q search (or ticket ID)                        |
| Oncloard Air (incloaring cloared)                     |                                                                                                    |                                                             |
| Ticket categories                                     | This page shows a list of tickets you're allowed to see in the current view. Currently no tickets were found or you do not have enoug | n permissions. You can try submitting a <b>new ticket</b> . |
| All categories 0                                      |                                                                                                    |                                                             |
| SORT BY<br>Updated Z J A<br>Salect columns to display |                                                                                                    |                                                             |
|                                                       |                                                                                                    |                                                             |
|                                                       |                                                                                                    |                                                             |
|                                                       |                                                                                                    |                                                             |

6) Enter all necessary details for your issue with relevant document attachment. (Describe you issue in details)

| ← | $\rightarrow$ (    | C ▲ Not secure autodcr.pmc.gov.in:8081/Tickets/New | ☆          |        | Finish update |
|---|--------------------|----------------------------------------------------|------------|--------|---------------|
|   | 🕰 Ticke            | ets 🖉 Knowledge base 🔍 search                      | (or ticket | ID)    |               |
|   |                    |                                                    |            |        |               |
|   | New tic            | ket                                                |            |        |               |
|   | Subject<br>Subject | α                                                  |            |        |               |
|   | BI                 |                                                    |            |        |               |
|   |                    |                                                    |            |        |               |
|   |                    |                                                    |            |        |               |
|   |                    |                                                    |            |        |               |
|   |                    |                                                    |            |        |               |
|   |                    |                                                    |            |        |               |
|   | Comm               | nencement V priority - Normal V                    |            | € atta | .h a file     |
|   | * BC               | P No BCP No Challan No Challan No                  |            |        |               |
|   | Subm               | nit.                                               |            |        |               |